## HOW-TO UPDATING FIRMWARE

TIP If you want to receive news on future SURE**THERM** updates, make sure to register your induction heater online.

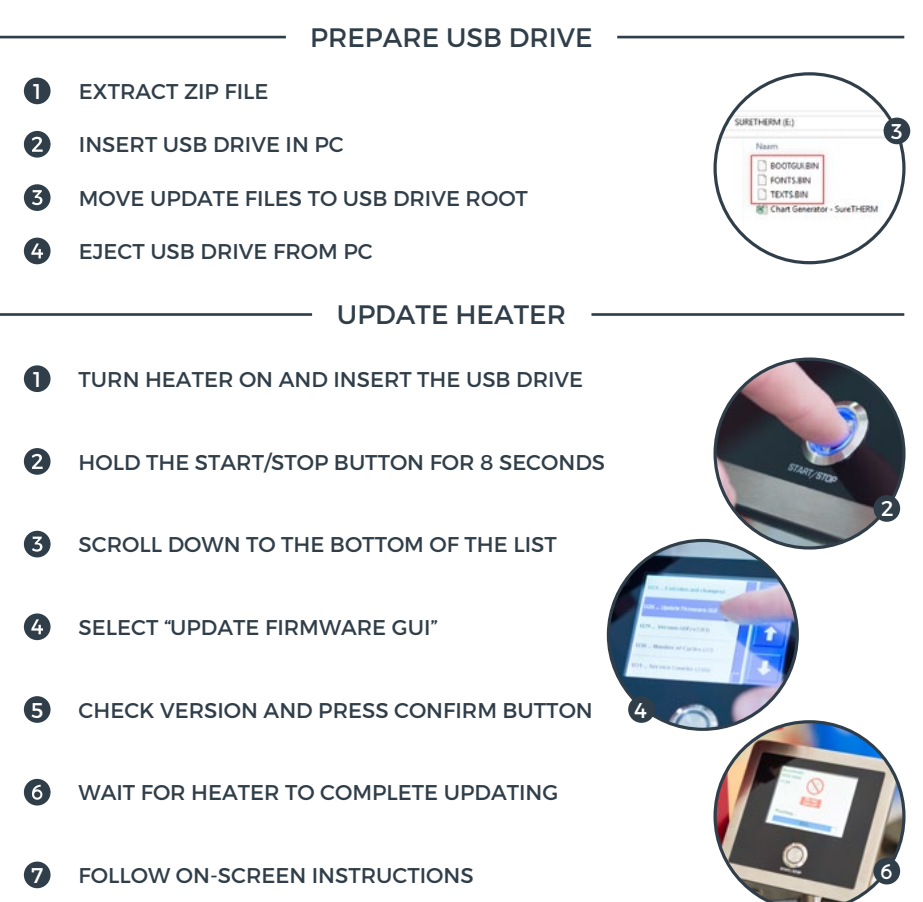

Feel free to send us an email at info@mrequip.com.au if there are any remaining questions and/or remarks. You can find more info on our other solutions on www.mrequip.com.au or www.tminductionheating.com.

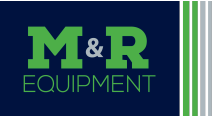

 Maintenance & Reliability Equipment
 maintenance made - easier + faster + safer

 e: info@mrequip.com.au
 m: +61 417 954 430
 w: mrequip.com.au